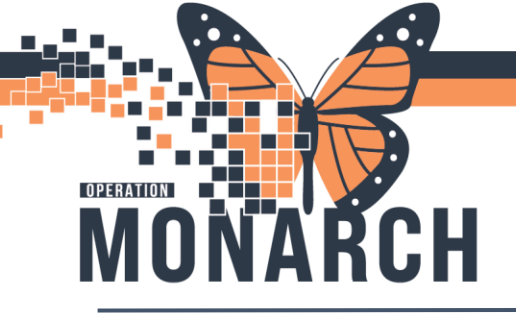

### **DOSING WEIGHT** HOSPITAL INFORMATION SYSTEM (HIS)

### Finding the Dosing Weight

The documented dosing weight can be found in the **Banner Bar**, **Measurements** section in the **System Assessment** iView band, or in **Results Review** on the **Recent Results** tab.

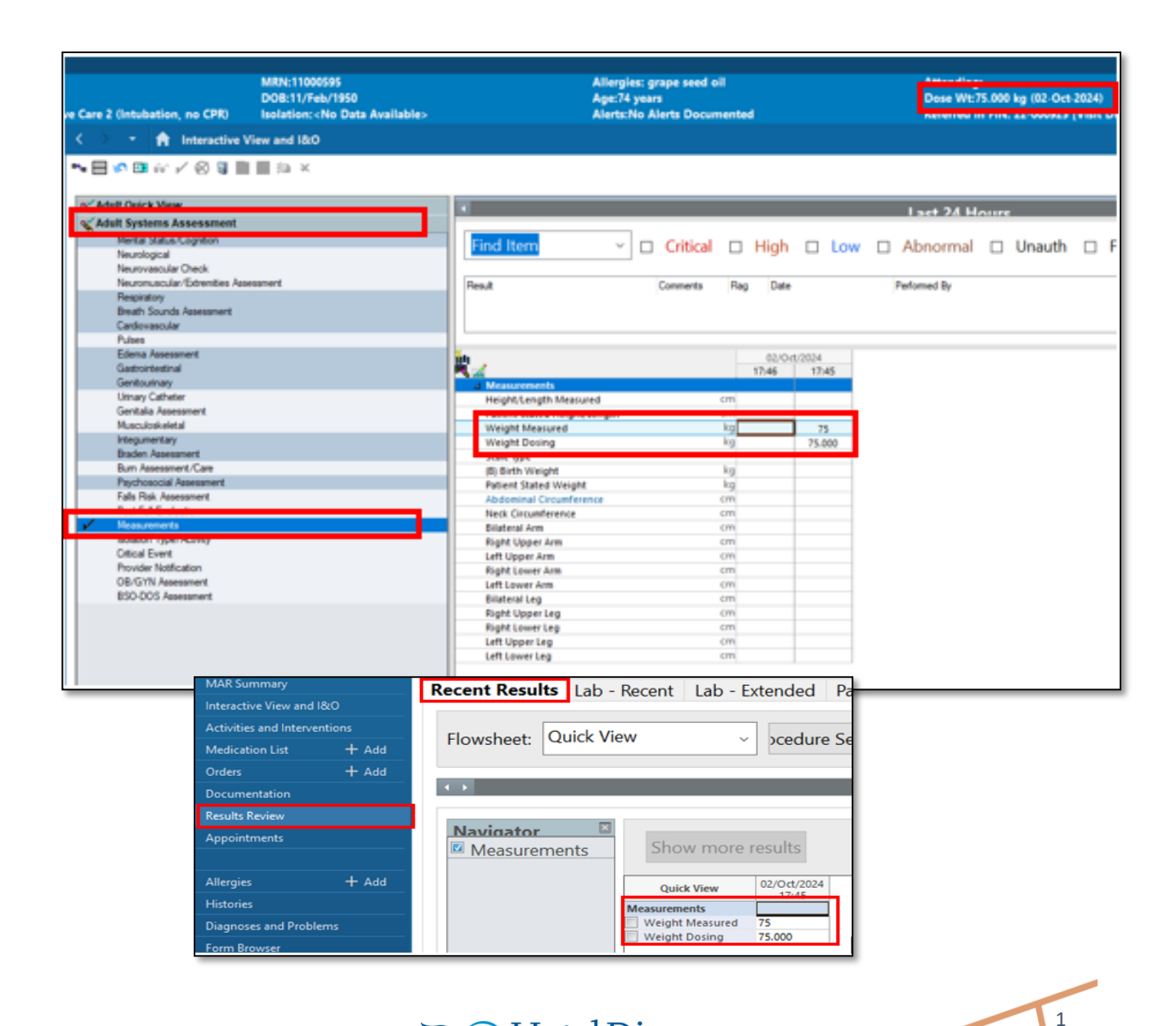

Hotel Dieu

∖ Shaver

niagarahealth

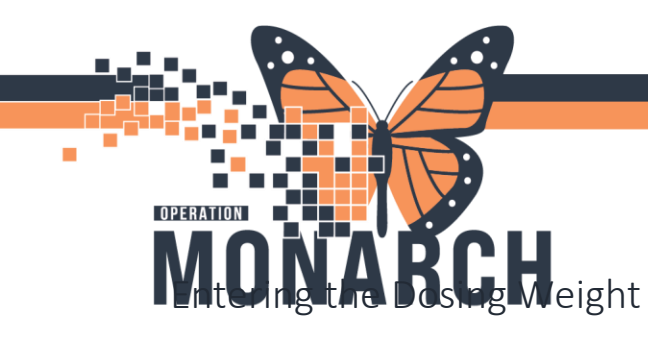

# **DOSING WEIGHT** HOSPITAL INFORMATION SYSTEM (HIS)

The first measured weight entered into the **Weight Measured** field by the health care provider becomes the dosing weight (**Weight Dosing**) once signed. The dosing weight displays in the banner bar as 'Dose Wt" once entered.

| MRN:11000595<br>DOB:11/Feb/1950<br>re Care 2 (Intubation, no CPR) Isolation: <no available="" data=""><br/>&lt; &gt; ▼ Interactive View and I&amp;O</no> |              | Allergies: gra<br>Age:74 years<br>Alerts:No Ale | Attendino:<br>Dose Wt:75.000 kg (02-Oct-2024)<br>Referred In FIN: 22-000925 (Visit D |                   |              |          |  |
|----------------------------------------------------------------------------------------------------|--------------|-------------------------------------------------|--------------------------------------------------------------------------------------|-------------------|--------------|----------|--|
| ⊷ 🗏 🕫 💷 🔐 🖌 ⊗ 🦉 🗎                                                                                                    | <b>∭</b> ‰ × |                                                 |                                                                                      |                   |              |          |  |
| St Adult Quick View                                                                                                    |              | र                                               | Last 24 M                                                                            | 24 Hours          |              |          |  |
| X Adult Systems Assessment                                                                                                    |              |                                                 |                                                                                      |                   | 1 3117 24 14 |          |  |
| Mental Status/Cognition<br>Neurological<br>Neurovascular Check                                                                                           |              | Find Item 🗸 🗆                                   | Critical 🗆 High                                                                      | Low               | Abnormal     | 🗆 Unauth |  |
| Neuromuscular/Extremities Aso<br>Respiratory<br>Breath Sounds Assessment<br>Cardiovascular                                                               | essment      | Result                                          | omments Rag Dat                                                                      | •                 | Performed By |          |  |
| Pulses                                                                                                    |              | -                                               |                                                                                      |                   |              |          |  |
| Edema Assessment<br>Gastrointestinal<br>Gentrautown                                                                                                    |              | <b>k</b> ∡                                      | 02/0<br>17:46                                                                        | hct/2024<br>17:45 |              |          |  |
| Urinary Catheter<br>Genitalia Assessment<br>Music forkeletal                                                                                             |              | Height/Length Measured                          | cm<br>cm                                                                             |                   |              |          |  |
| Integumentary<br>Braden Assessment                                                                                                    |              | Weight Dosing                                   | kg                                                                                   | 75.000            |              |          |  |
| Burn Assessment/Care                                                                                                    |              | (B) Birth Weight                                | kg                                                                                   |                   |              |          |  |
| Psychosocial Assessment<br>Falls Risk Assessment                                                                                                    |              | Patient Stated Weight                           | kg                                                                                   |                   |              |          |  |
| Post Fall Evaluation                                                                                                    |              | Nack Circumference                              | cm                                                                                   |                   |              |          |  |
| Measurements                                                                                                    |              | Bilateral Arm                                   | cm                                                                                   |                   |              |          |  |
| isolation Type/Activity                                                                                                    |              | Right Upper Arm                                 | cm                                                                                   |                   |              |          |  |
| Critical Event                                                                                                    |              | Left Upper Arm                                  | cm                                                                                   |                   |              |          |  |
| Provider Notification                                                                                                    |              | Right Lower Arm                                 | cm                                                                                   |                   |              |          |  |
| OB/GYN Assessment                                                                                                    |              | Left Lower Arm                                  | cm                                                                                   |                   |              |          |  |
| BSO-DOS Assessment                                                                                                    |              | Bilateral Leg                                   | cm                                                                                   |                   |              |          |  |
|                                                                                                    |              | Right Upper Leg                                 | cm                                                                                   |                   |              |          |  |
|                                                                                                    |              | Right Lower Leg                                 | cm                                                                                   |                   |              |          |  |
|                                                                                                    |              | Left Upper Leg                                  | cm                                                                                   |                   |              |          |  |
|                                                                                                    |              | Left Lower Leg                                  | cm                                                                                   |                   |              |          |  |
|                                                                                                    |              |                                                 |                                                                                      |                   |              |          |  |

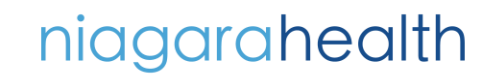

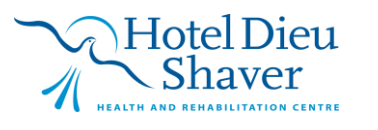

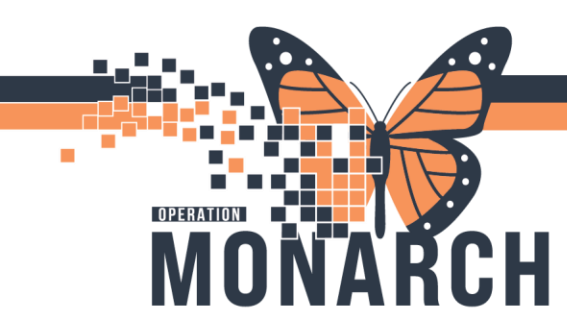

## **DOSING WEIGHT** HOSPITAL INFORMATION SYSTEM (HIS)

#### Updating the Dosing Weight

The dosing weight is updated by entering a new measured weight result in the **Weight Dosing** field. Once documented, signed, and refreshed, the updated result will populate in the **Banner Bar**.

| Anergies, grape seed on<br>Age:74 years<br>Alerts:No Alerts Documented |             |            |             | Dose Wt:82.500 kg (02-Oct-2024)<br>Referred In FIN: 22-000925 [Visit I |  |              |          |  |
|------------------------------------------------------------------------|-------------|------------|-------------|------------------------------------------------------------------------|--|--------------|----------|--|
|                                                                        |             | l act 24 H | et 74 Houre |                                                                        |  |              |          |  |
| Find Item                                                              | ~ 🗆 Critica |            | High        | □ Low                                                                  |  | Abnormal     | 🗆 Unauth |  |
| Result                                                                 | Comments    | Flag       | g Date      |                                                                        |  | Performed By |          |  |
|                                                                        |             | _          |             |                                                                        |  |              |          |  |
| L.,                                                                    |             |            | 02/00       | t/2024                                                                 |  |              |          |  |
| A Mascuraments                                                         |             |            | 17:57       | 17:45                                                                  |  |              |          |  |
| Height/Length Measured                                                 |             | cm         |             |                                                                        |  |              |          |  |
| Patient Stated Height/Leng                                             | th          | cm         |             |                                                                        |  |              |          |  |
| Weight Measured                                                        |             | kg         |             | 75                                                                     |  |              |          |  |
| Treight measured                                                       |             |            |             |                                                                        |  |              |          |  |
| Weight Dosing                                                          |             | кg         | 82.5        | 75 000                                                                 |  |              |          |  |

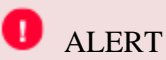

Updating the dosing weight DOES NOT modify existing medication orders. Should the order need to be modified to reflect the new dosing weight, the medication order itself must be modified.

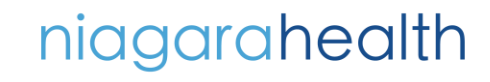

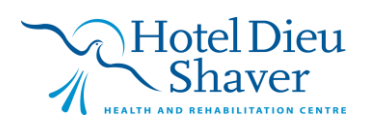